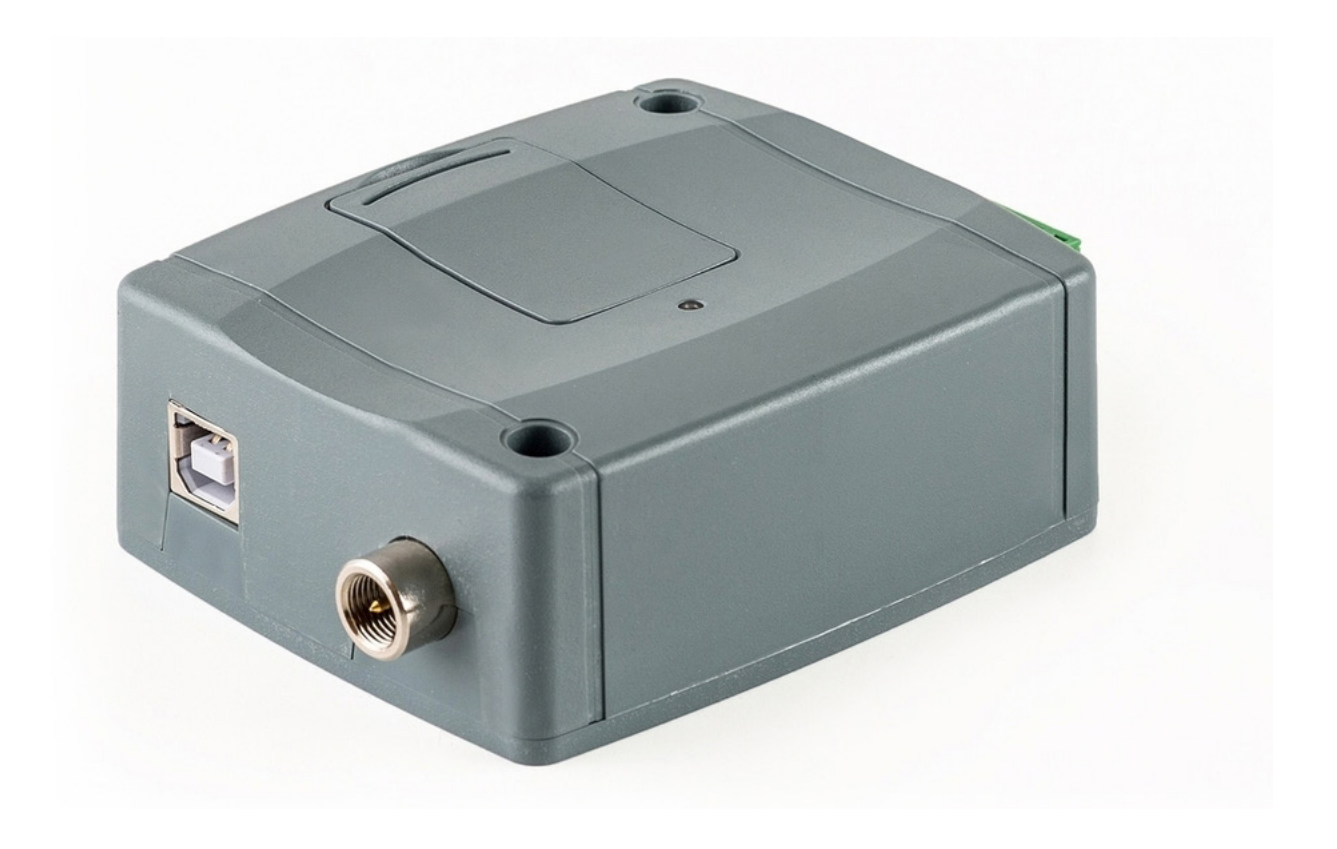

# BRUKSANVISNING GSM-MODUL DBG5

Version 1.00 | Utgåva 1

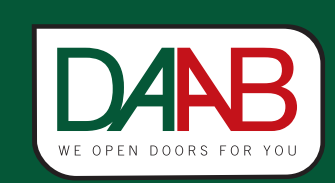

FAAC Nordic AB BOX 125, SE-284 22 PERSTORP SWEDEN TEL. +46 435 77 95 00 FAX +46 435 77 95 29 www.daab.se

# Innehåll

| Allmän information            | 3 |
|-------------------------------|---|
| Användningsområde             | 3 |
| Funktionsbeskrivning          | 3 |
| Teknisk specifikation         | 3 |
| Inkoppling                    | 3 |
| Installation av SIM-kort      | 3 |
| Grundinställning - PC Program | 4 |
| Inställningar                 | 5 |
| Lägga till användare          | 6 |
| Status                        | 7 |
| APP för smartphone            | 8 |
|                               |   |

# Allmän information

## • Användningsområde

GSM-modulen är menad att användas som manöverdon för automatiska portar, grindar och bommar. All annan användning undanbedes.

DANB

• Funktionsbeskrivning

GSM-modulen är uppkopplad mot GSM-nätet, genom att ringa till modulen drar ett relä som öppnar anläggningen. Samtalet kostar inget då modulen endast verifierar att numret får lov att öppna för att sedan bryta samtalet utan att svara. Reläslutningen sker då tillåtet nummer ringer modulen och längden på slutningen kan ställas in i med hjälp av programvaran. Modulen tar inte hand om samtal som ringer från ett otillåtet nummer.

Det finns även ingångar på modulen som kan användas för att få en kvittering via SMS på att grinden verkligen nått öppet läge samt att det verkligen stängts efter sin automatiska stängningstid.

• Teknisk specifikation

| Matningsspänning    | 9-30VAC/DC 120mA max.          |
|---------------------|--------------------------------|
| Frekvensområde      | 900/1800 Mhz                   |
| Antal utgångar      | 2st potentialfria reläutgångar |
| Antal ingångar      | 4st                            |
| Mått                | 70x100x33mm                    |
| Temperaturområde    | -20 till +70C                  |
| Max antal användare | 1000st                         |

• Inkoppling

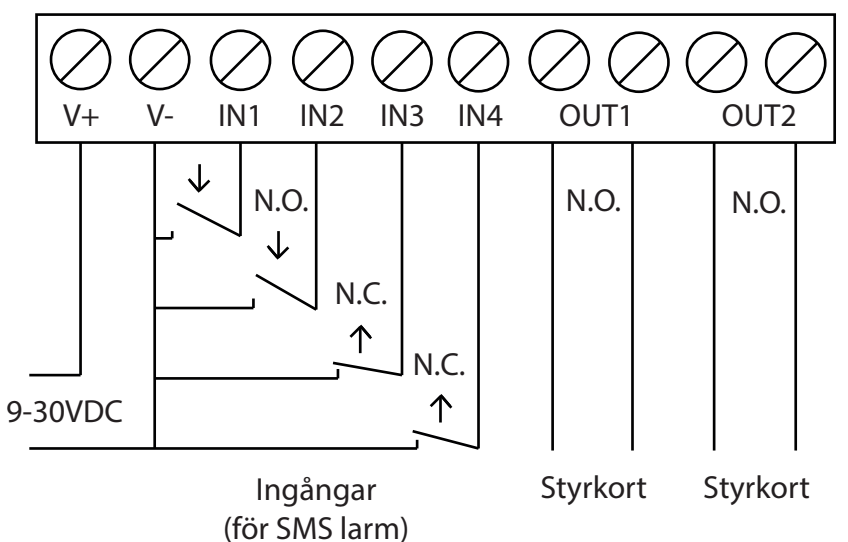

• Installation av SIM-kort

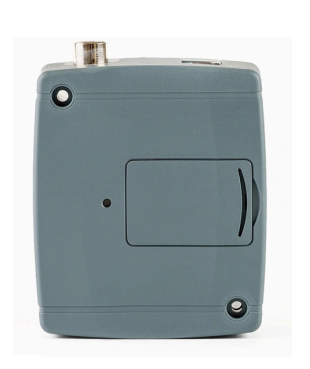

Simkortet installeras under luckan på modulens ovansida. Lysdioden indikerar med grönt blinkande sken att den är uppkopplad i GSMnätverket. Rött blinkande sken innebär att den inte är uppkopplad, försvinner inte det röda skenet vad god kontrollera att PIN-kod är avstängd samt att kortet är aktiverat.

# Grundinställning - PC Program

För att konfigurera modulen för en första användning ansluts den till en dator via medföljande USBkabel. Bilderna med text nedan förklarar de stegen som behövs göras för att få modulen i drift, mer fördjupning i funktionerna kan göras i medföljande hjälpavsnitt till programvaran.

Programvaran för programmering finns att ladda ner på www.faac.se under tillbehör grindar och portar, tilläggsautomatik, DBG5.

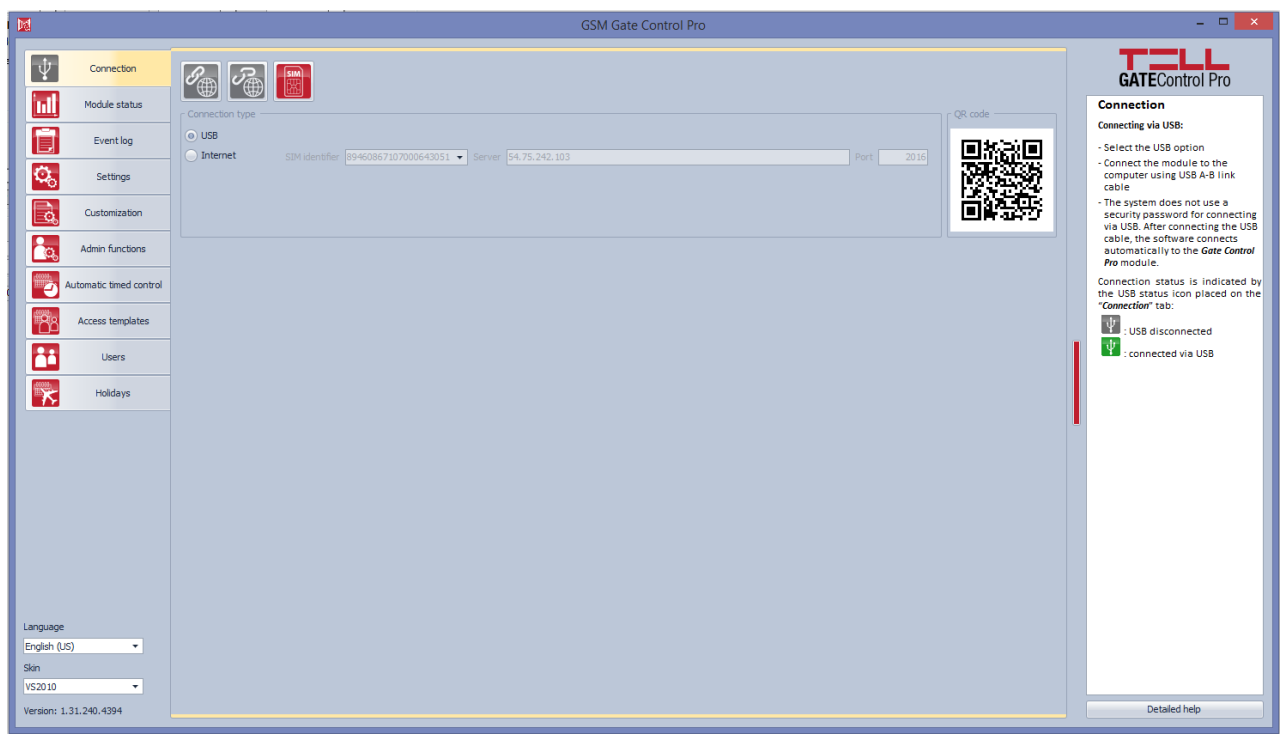

• Välj alternativet USB

• Anslut din modul till datorns USB-port. Ingen annan matning behövs, för initial programmering räcker spänningen från USB-porten till att driva modulen.

## Inställningar

|                    |                         | GSN                                                                                                    | Gate Control Pro                                                                           |                                                                                              |
|--------------------|-------------------------|----------------------------------------------------------------------------------------------------|--------------------------------------------------------------------------------------------|----------------------------------------------------------------------------------------------|
|                    | Connection              | R R R R R R F F                                                                                                    |                                                                                            | GATEControl Pro                                                                              |
|                    | Module status           |                                                                                                    |                                                                                            | Settings ^                                                                                   |
|                    | Event log               | Control mode         A         B         X         Y         Z           Control mode 1         (OUT1: caller identification, OL +         1         1         1         30 | Device name Phone number PIN code Incoming call duration Callback duration<br>10 s 💠 0 s 🜩 | Settings management:                                                                         |
| <b>O</b> o         | Settings                |                                                                                                    |                                                                                            | module<br>Click on the button to read the                                                    |
|                    | Customization           | Internet access Outgoing e-mail a                                                                                                    | count                                                                                      | module.                                                                                      |
|                    |                         | APN User name Password Online mode SMTP service Disable  Default                                                                                                    | User account Password                                                                      | Write settings to the module<br>In order to apply the settings                               |
|                    | Admin functions         | CerversCTest repo                                                                                                    |                                                                                            | after changing, the settings<br>should be written to the<br>module using this button         |
| 2                  | Automatic timed control | Server address 1 Server port 1 Server address 2 Server port 2 Phone num                                                                                                    | er E-mail address Interval Time of day                                                     | Save settings to file                                                                        |
| 68                 | Access templates        | Innuts / Events                                                                                                    | 00 0893 ♥ 12200 ♥                                                                          | Load settings from file                                                                      |
|                    | Users                   | Input type Sensitivity Phone number Notification type Call duration                                                                                                    | E-mail address Message                                                                     | Print settings                                                                               |
|                    | Helidaus                | IN1 - NO  ID ns SMS  ID ns 10 s                                                                                                    | E and address Measure                                                                      | Create full system backup                                                                    |
|                    | Holidays                | IN2 - NO ▼ 10 ms SMS ▼ 10 s                                                                                                    | E Trial duiless Message                                                                    | click on this button, browse the<br>target folder, enter a filename                          |
|                    |                         | Input type Sensitivity Phone number Notification type Call duration                                                                                                    | E-mail address Message                                                                     | and click on the "Start" button.                                                             |
|                    |                         | IN3 - NO V 10 ms SMS V 10 s<br>Input type Sensitivity Phone number Notification type Call duration                                                                          | E-mail address Message                                                                     | To restore the system from backup                                                            |
|                    |                         | IN4 - NO ▼ 10 ms SMS ▼ 10 s                                                                                                    |                                                                                            | select the backup file and click<br>on the "Start" button.                                   |
|                    |                         | r Cameras                                                                                                    |                                                                                            | Time synchronization                                                                         |
|                    |                         | Camera 1 URL Camera 1 type Stream                                                                                                    | Camera 2 URL Camera 2 type Stream                                                          | The system time should be<br>synchronized only if connecting                                 |
|                    |                         | E-mail report                                                                                                    |                                                                                            | to the server is disabled, else<br>the time is synchronized<br>automatically from the server |
|                    |                         | Type E-mail address                                                                                                    | Event log sending Day Time of day                                                          | To synchronize the time, click<br>on the button. The software                                |
| Language           |                         | None                                                                                                    | Daily  Monday  Daily                                                                       | synchronizes the time to the PC<br>system time, therefore please                             |
| English (U<br>Skin | - (d                    | Miscelaneous settings<br>Installer's e-mail address, SMS forwarding phone number, SMS sending limit per day, SMS forwarding li                                              | It ner day. Time zone Push notification language. Date format First day of the week        | check before proceeding if the<br>PC system time is correct.                                 |
| VS2010             | •                       | 50 pcs                                                                                                    | 50 pcs (UTC+01:( ▼ Hungarian ▼ YYYY.MM.DD. hh:mm:ss ▼ Monday ▼                             | Send test e-mail                                                                             |
| Version: 1         | 1.31.240.4394           |                                                                                                    |                                                                                            | Detailed help                                                                                |
|                    |                         |                                                                                                    |                                                                                            |                                                                                              |

Gå till fliken "Settings". Följande ska ställas in:

- Control Mode, skall stå i värde 1 (detta ger reläslutning på Utgång 1 för godkända nummer och utgång 2 för icke godkända nummer.
- APN, ställs in enligt operatörens uppgifter.
- Viktigt att INTE server address eller port ändras!
- Online mode ska stå till Enable.
- SMS forwarding phone number, ställs för att SMS som skickas till modulen inte skall fastna i en kö. Detta medför att inga SMS till slut kommer fram till modulen. Ställ in telefonnumret till den som är ansvarig för grinden här. Format: +4670xxxxxx.
- Glöm inte att skriva ändringarna till modulen när du är klar (knapp nummer 2 från vänster i övre knappraden).

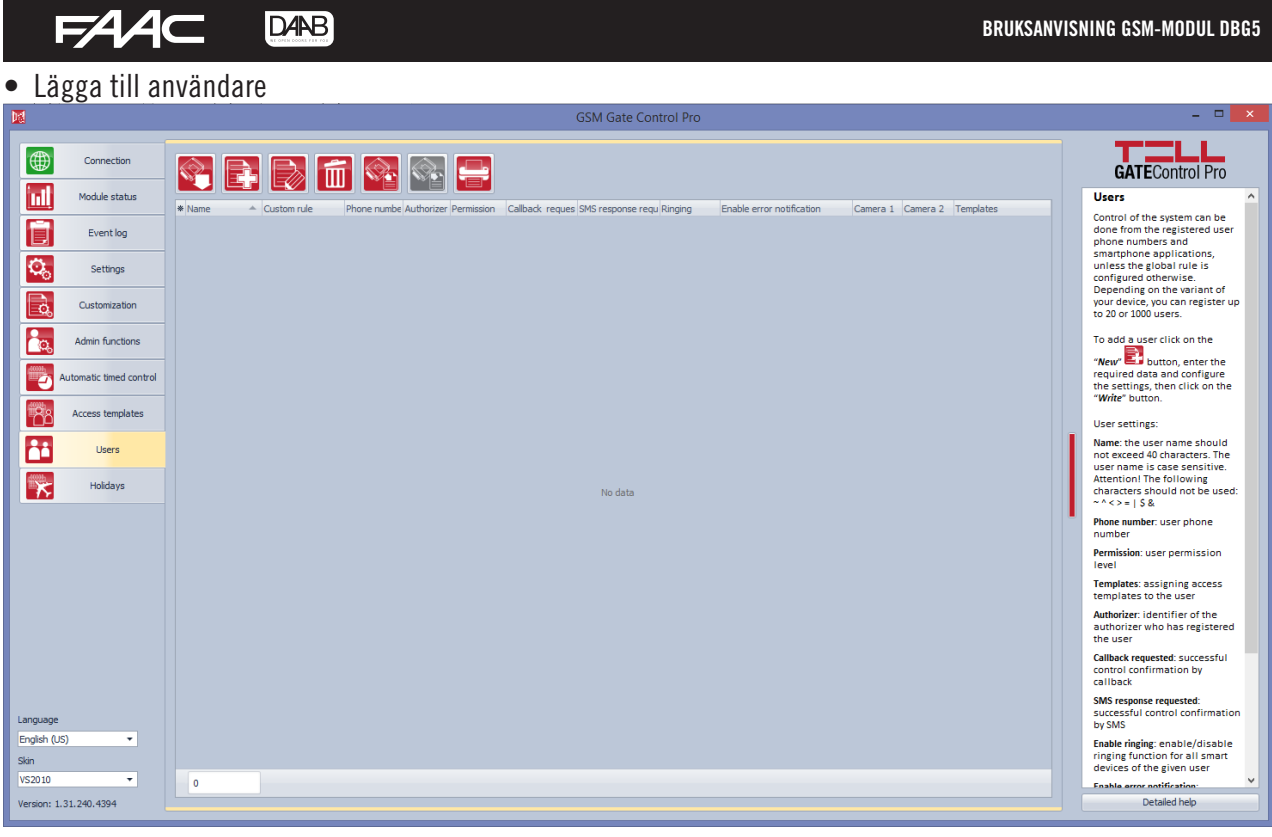

Gå till fliken "Users"

Klicka alltid på knappen "Read" (längst till vänster i den övre knappraden) innan nya uppgifter läggs till. Därefter används "New" (nummer 2 från vänster i övre knappraden) för att lägga till ny användare. När man klickat på "New" visas nedan bild.

|                              |                             |                      | User               |          |          |          |                                   | ×                     |
|------------------------------|-----------------------------|----------------------|--------------------|----------|----------|----------|-----------------------------------|-----------------------|
| General                      |                             |                      |                    |          |          |          |                                   |                       |
| Name                         | Phone number                | Permission           | Templates          |          |          |          |                                   | Authorizer            |
|                              |                             | User                 | ▼ 0-24             |          |          |          | •                                 | Software              |
| Capfirmation                 |                             | - Client permissions |                    |          |          |          |                                   |                       |
| Callback requested           | SMS response requested      | Enable ringing       | Enable error notif | fication | Camera 1 | Camera 2 |                                   |                       |
| Custom rule                  |                             |                      |                    |          |          |          |                                   |                       |
| Туре                         |                             |                      |                    |          |          |          |                                   |                       |
| None                         |                             |                      | ▼ 10               | •        |          |          |                                   |                       |
| Client identifiers (smartpho | one application, programmin | g software)          |                    |          |          |          |                                   |                       |
| Read                         | New Edi                     | t Delete             |                    |          |          |          |                                   |                       |
| * Name                       |                             |                      |                    |          |          |          | <ul> <li>Ringing (IN1)</li> </ul> | Technical error (IN2) |
|                              |                             |                      |                    |          |          |          |                                   |                       |
|                              |                             |                      | No data            | в        |          |          |                                   |                       |
|                              |                             |                      |                    |          |          |          |                                   |                       |
|                              |                             |                      |                    |          |          |          | Write                             | Cancel                |

Så här ser dialogrutan för ny användare ut. Här fyller man i ett namn och telefonnummer samt ställer personens rättigheter. Telefonnumret anger med +46 följt av telefonnumret utan första nollan. Ex +46435779500. Skall användaren bara kunna ringa och öppna samt öppna via appen (se kap. APP för smartphone) så anger permission till User. För administratörsrättigheter anges Super Admin. För att administrera modulen på distans via PC klickar man på knappen "New" i ovan dialogruta, då kommer nedan nya dialogruta upp.

| BRUKSANVISNING GSM-MODUL DBG5      |            | DARB<br>LE CHERRET LE PER | FAA⊂   |
|------------------------------------|------------|---------------------------|--------|
| Client                             | identifier |                           | ×      |
| General                            |            |                           |        |
| Name                               |            |                           |        |
|                                    |            |                           |        |
| Ringing (IN1) Technical error (IN) | 2)         |                           |        |
|                                    | -/         |                           |        |
| Password for remote programming    |            |                           |        |
|                                    |            |                           |        |
| ( APP ID                           |            |                           |        |
|                                    |            | Write                     | Cancel |

I fältet Name skriver man till exempel PC, sen markerar man Password for remote programming och skriver in det lösenord man vill att användaren skall ha för att logga in. Viktigt är även att man noterar namnet på användaren (föregående dialogruta) samt "SIM-identifier" (som man hittar på fliken "Module Status") då dessa krävs för att kunna logga in på distans.

| <ul> <li>Status</li> </ul> |                                   |                          |                   |                                    |                                 |                       |         |                                                                                                    |
|----------------------------|-----------------------------------|--------------------------|-------------------|------------------------------------|---------------------------------|-----------------------|---------|----------------------------------------------------------------------------------------------------|
|                            | · · · · ·                         |                          |                   | GSM Gate Contro                    | l Pro                           |                       |         | - 🗆 🗙                                                                                                    |
| Connection                 |                                   |                          |                   |                                    |                                 |                       |         | GATEControl Pro                                                                                                    |
| Module status              | - Made da                         |                          |                   |                                    |                                 |                       |         | Module status                                                                                                    |
| Event log                  | SIM identifier<br>894608671070006 | Name 43051 GSM Gate Cont | Hardware          | version Firmware version           | System time 2016-09-22 09:47:58 | Uptime GSM uptime IP  | uptime  | The module status menu provides<br>information on the actual system<br>status.                                               |
| Settings                   | Network                           |                          |                   |                                    | Supply voltage                  |                       |         | SIM identifier: the identifier of the<br>SIM card inserted into the <i>Gate</i><br><i>Control Pro</i> module                 |
| Customization              | GSM operator<br>Telenor SE        | GSM signal               | Lowest GSM signal | 1P address<br>217.174.89.33        | 24,993 V                        | Lowest supply voltage | ),000 V | Name: the module's type<br>Hardware version: the module's<br>hardware version                                                |
| Admin functions            | Inputs                            | 1012                     | 1112              | TNA                                | Outputs                         | 0.072                 |         | Firmware version: a module's<br>firmware version                                                                             |
| Automatic timed cor        | rol Inactive                      | Inactive                 | Inactive          | Inactive                           | Inactive                        | Inactive              |         | System time: the system date and<br>time                                                                                     |
| Access templates           | Status messages                   | Type Des                 | scription         |                                    |                                 |                       |         | Uptime: the uptime since powerup<br>GSM uptime: the uptime since the<br>last GSM network connection                          |
| Users                      |                                   |                          |                   |                                    |                                 |                       |         | IP uptime: the uptime since the last<br>internet connection                                                                  |
| Holidays                   |                                   |                          |                   |                                    |                                 |                       |         | GSM operator: the name of the GSM<br>operator used actually                                                                  |
|                            |                                   |                          |                   |                                    |                                 |                       |         | GSM signal: actual GSM signal level<br>Lowest GSM signal: the lowest GSM<br>signal measured since the last<br>GSM connection |
|                            |                                   |                          |                   |                                    |                                 |                       |         | IP address: the module's actual IP address                                                                                   |
|                            |                                   |                          |                   |                                    |                                 |                       |         | Supply voltage: value of measured<br>supply voltage in Volts                                                                 |
|                            |                                   |                          |                   | <no data="" display="" to=""></no> |                                 |                       |         | Lowest supply voltage: the lowest<br>supply voltage value measured<br>since powerup                                          |
|                            |                                   |                          |                   |                                    |                                 |                       |         | Inputs (IN1IN4): the actual status<br>of the four contact inputs                                                             |
|                            |                                   |                          |                   |                                    |                                 |                       |         | Outputs (OUT1, OUT2): the actual<br>status of the two relay outputs                                                          |
| Language                   |                                   |                          |                   |                                    |                                 |                       |         | Status messages: system status<br>messages displayed during<br>operation                                                     |
| English (US) 🔹             |                                   |                          |                   |                                    |                                 |                       |         |                                                                                                    |
| VS2010 ·                   |                                   |                          |                   |                                    |                                 |                       |         |                                                                                                    |
| Version: 1.31.240.4394     |                                   |                          |                   |                                    |                                 |                       |         | Detailed help                                                                                                    |

Denna flik ("Module Status") visar allmän information om modulen. Vila ingångar/utgångar som är påverkade, mjukvaruversion, klockan modulen är inställd på samt operatör och täckning. Status messages visas endast om man är ansluten via USB och visar då "debug-meddelanden" för eventuell felsökning. Maximal täckning är 31.

# **APP för smartphone**

Appen kan dels användas för att administrera GSM-enheten istället för att göra det med PC-programmet, men kan även användas för att öppna grinden av respektive användare. Appen hittas gratis i AppStore/Playbutik under namnet Gate Control (Tell).

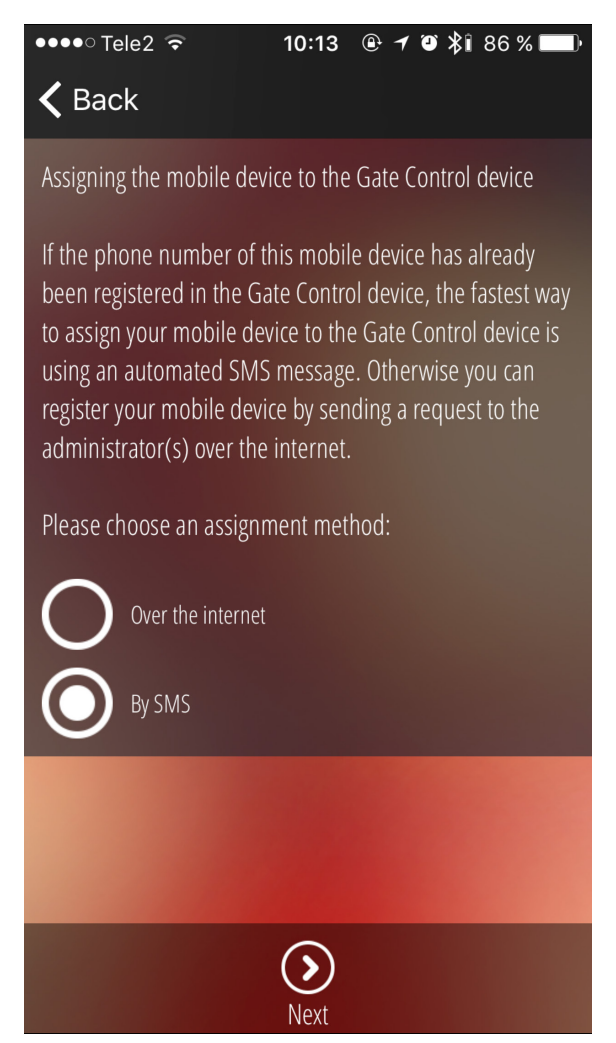

För att lägga till modulen i appen klickar man på "Add new control button" och väljer By SMS och klickar på Next.

### •••• Tele2 🗢

10:13 🕑 🗡 Ў 🕻 86 % 💷 🕨

DANB

FAA

# 🗸 Back

## Assigning by SMS

After tapping the Send button, the application opens the messages, where you have to enter the Gate Control's phone number and then send the message to the Gate Control. The Gate Control sends a response SMS, which will include the registration key. Please coppy the content of the response SMS in the SMS MESSAGE field, then tap the Validate message button. If no response is received within 5 minutes, please choose the other assignment method (over the internet).

|             | Send SMS         |  |
|-------------|------------------|--|
| SMS MESSAGE |                  |  |
|             |                  |  |
| $\bigcirc$  | Validate message |  |
|             |                  |  |

- Klicka på Send SMS
- Din app föt att skicka SMS kommer visas
- Skriv in telefonnumret på det SIM-kort som är installerat i modulen som mottagare.
- Invänta svar på ditt SMS
- Kopiera hela svaret och klistra in i rutan för SMS-message och klicka på Validate message.
- När processen är klar ser man en ny knapp i appen (Gate), ett snabbt tryck på den så den en grön bakgrund.
- Klickar man på "Öppna grind" så öppnas grinden, är man administratör får man en knapp längst upp till höger i appen som innehåller menyn för administrering.
- Ändra språk till svenska under "Settings".

| D4AR                  |
|-----------------------|
| NE OPEN COOKE FEE FOI |

BRUKSANVISNING GSM-MODUL DBG5

Anteckningar

| <br> |  |
|------|--|
|      |  |
|      |  |
|      |  |
|      |  |
|      |  |
|      |  |
|      |  |
|      |  |
|      |  |
|      |  |
|      |  |
|      |  |
|      |  |

| BRUKSANVISNING GSM-MODUL DBG5 | FAAC |
|-------------------------------|------|
| Anteckningar                  |      |
|                               |      |
|                               |      |
|                               |      |
|                               |      |
|                               |      |
|                               |      |
|                               |      |
|                               |      |
|                               |      |
|                               |      |
|                               |      |
|                               |      |
|                               |      |
|                               |      |
|                               |      |
|                               |      |
|                               |      |
|                               |      |
|                               |      |
|                               |      |
|                               |      |
|                               |      |
|                               |      |
|                               |      |
|                               |      |
|                               |      |
|                               |      |
|                               |      |

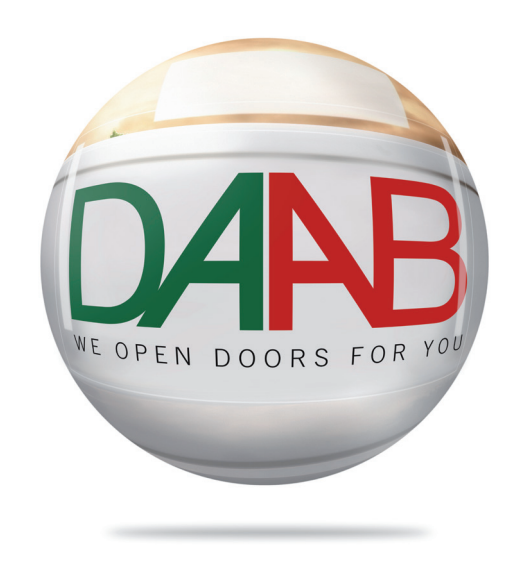

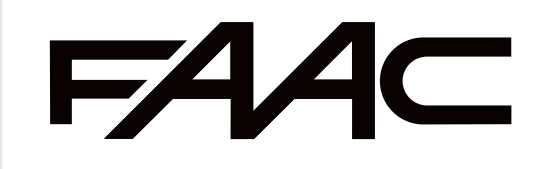